## Job Aid – Self Service Board Preferences

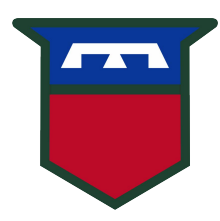

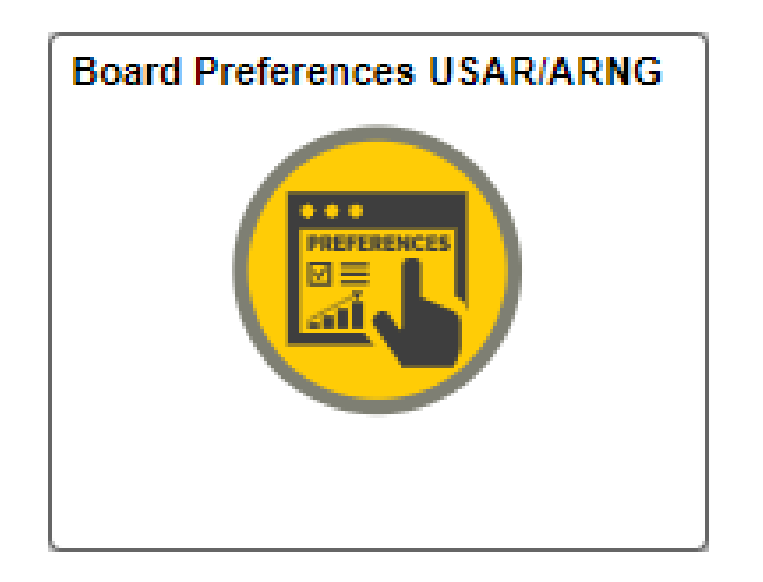

## 1. Log in to IPPS-A and Select the Board Preferences Tile

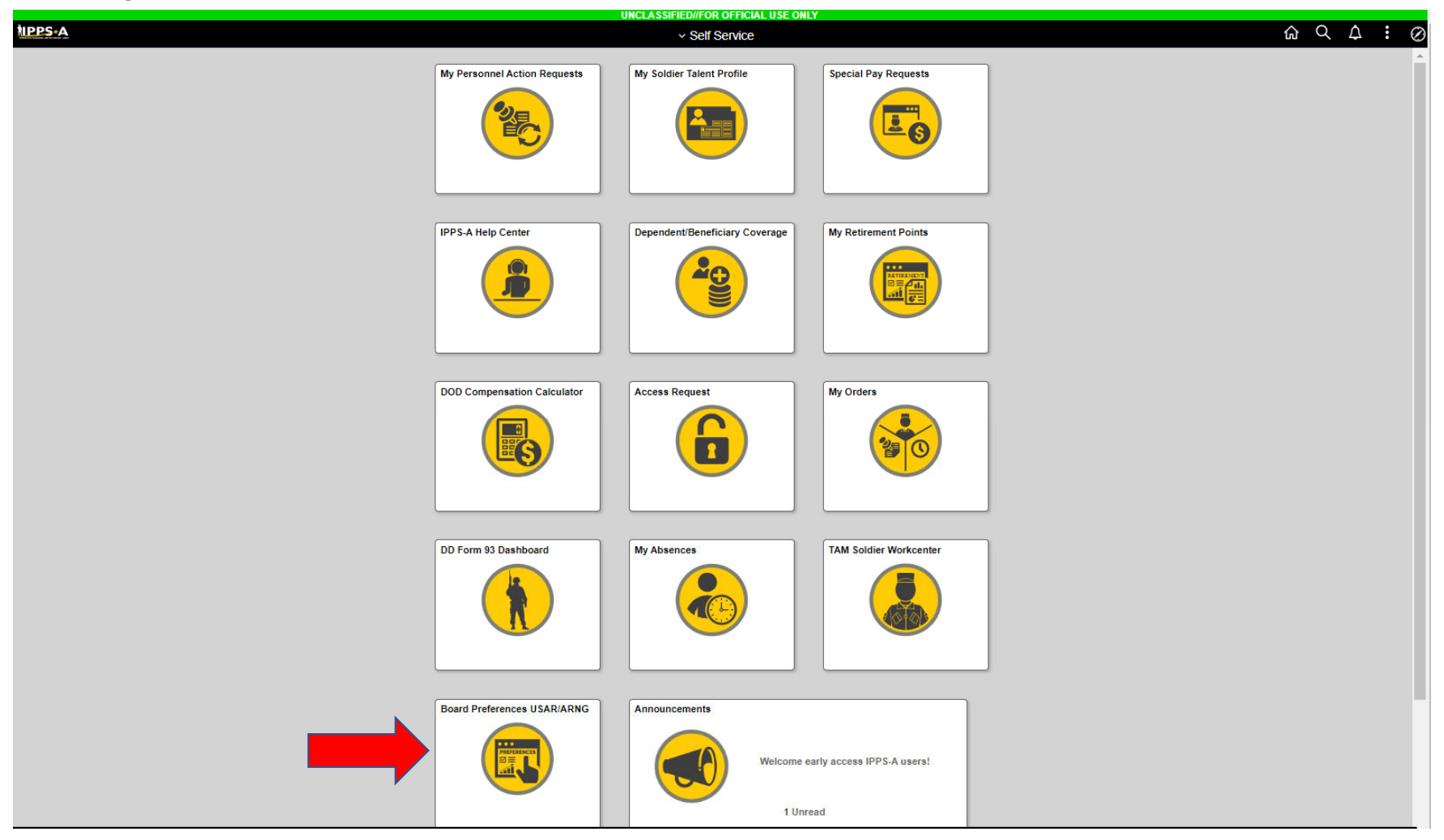

- 2. After Selecting the Tile, click each drop down and make an election
- \* All preferences are Yes/No, except for mileage, which has incremental choices up to 5,000 miles

| < Self Service             | Board Preferences                                                                                          |
|----------------------------|----------------------------------------------------------------------------------------------------|
|                            | Save                                                                                                    |
| Board Details              |                                                                                                    |
| Board ID                   | 1526                                                                                                    |
| Board Name                 | USAR E5 TPU                                                                                                |
| Board Year 2               | 2023                                                                                                    |
| Convene Date 1             | 11/12/2022                                                                                                 |
| Board Preferences          |                                                                                                    |
| Validate Preferences       | No                                                                                                    |
| Date Preferences Validated |                                                                                                    |
| Preference 1               |                                                                                                    |
|                            | Drill Sergeant Position: (Select Yes/No) I want to be considered for a Drill Sergeant Position.            |
| Preference 2               |                                                                                                    |
| Professore 3               | Instructor Position: (Select Yes/No) I want to be considered for an Instructor Position.                   |
| Preference 4               | (USAR Enlisted and ARNG M-DAY Only) I voluntarily request consideration for promotion within:of my         |
|                            | Observer Controller Position: (Select Yes/No) I want to be considered for an Observer Controller Position. |

Example of mileage selections below

| < Setf Service             | Board Preferences                                                                                             |  |
|----------------------------|----------------------------------------------------------------------------------------------------|--|
| Board Datails              | Save                                                                                                    |  |
| Board II                   | 1526                                                                                                    |  |
| Board Name                 | USAR E5 TPU                                                                                                   |  |
| Board Yea                  | 2023                                                                                                    |  |
| Convene Date               | 11/12/2022                                                                                                    |  |
| Board Preferences          |                                                                                                    |  |
| Validate Preference:       | No                                                                                                    |  |
| Date Preferences Validated |                                                                                                    |  |
| Preference 1               |                                                                                                    |  |
|                            | Drill Sergeant Position: (Select Yes/No) I want to be considered for a Drill Sergeant Position.               |  |
| Preference 2               |                                                                                                    |  |
| Preference 3               | Instructor Position: (Select Yes/No) I want to be considered for an Instructor Position.                      |  |
| Preference 4               | USAR Enlisted and ARNG M-DAY Only) I voluntarily request consideration for promotion within:of my<br>HCR ZIP. |  |
|                            | 4500 Miles<br>50 Miles ▼                                                                                      |  |

3. Move Toggle Switch from No to Yes, then click save.

| UNCLASSIFIED//FOR OFFICIAL USE ONLY                                                                                                    |                                                                                                    |
|----------------------------------------------------------------------------------------------------|----------------------------------------------------------------------------------------------------|
| Self Service     Self Service     Service     Self Service     Self Service     Self Service     Service     Ser | Board Preferences                                                                                                    |
|                                                                                                    | Save                                                                                                    |
| Board Details                                                                                                    |                                                                                                    |
| Board ID                                                                                                    | 1526                                                                                                    |
| Board Name                                                                                                    | USAR E5 TPU                                                                                                    |
| Board Year                                                                                                    | 2023                                                                                                    |
| Convene Date                                                                                                    | 11/12/2022                                                                                                    |
| Board Preferences                                                                                                    |                                                                                                    |
| Validate Preferences                                                                                                    | Yes                                                                                                    |
| Date Preferences Validated                                                                                                    | 01/22/2023                                                                                                    |
| Preference 1                                                                                                    |                                                                                                    |
| Preference 2 Preference 3                                                                                                    | Drill Sergeant Position: (Select Yes/No) I want to be considered for a Drill Sergeant Position.                       |
| Preference 4                                                                                                    | 200 Miles  Observer Controller Position: (Select Yes/No) I want to be considered for an Observer Controller Position. |
|                                                                                                    | No V                                                                                                    |

4. When you click save, you should get the following message, reminding you that by saving, you are agreeing to travel up to the elected mileage

|                                                                                                    | UNCLASSIFIED//FOR OFFICIAL USE ONLY                                                                            |      |
|----------------------------------------------------------------------------------------------------|----------------------------------------------------------------------------------------------------|------|
|                                                                                                    | Board Preferences                                                                                              |      |
|                                                                                                    |                                                                                                    | Save |
| Board Details                                                                                                  |                                                                                                    |      |
|                                                                                                    | Board ID 1526                                                                                                  |      |
|                                                                                                    | Joard Name USAR E5 TPU                                                                                         |      |
|                                                                                                    | Board Year 2023                                                                                                |      |
| c                                                                                                    | nivene Date 11/12/2022                                                                                         |      |
| Board Preferences                                                                                              |                                                                                                    |      |
| Validate                                                                                                    | Preferences Yes                                                                                                |      |
| Date Preference                                                                                                | es Validated 01/22/2023                                                                                        |      |
| Preference 1                                                                                                   |                                                                                                    |      |
| reference 2<br>If selected, I agree to travel up to the selected promotion assignment preference.<br>OK Cancel |                                                                                                    |      |
|                                                                                                    | (USAR Enlisted and ARNG M-DAY Only) I voluntarily request consideration for promotion within:of my<br>HOR ZIP. |      |
| Preference 4                                                                                                   |                                                                                                    |      |
|                                                                                                    | Observer Controller Position: (Select Yes/No) I want to be considered for an Observer Controller Position.     |      |
|                                                                                                    |                                                                                                    |      |

Preferences elected will reflect on the roster the next day

| UNCLASSIFIED//FOR OFFICIAL USE ONLY |                                                                                                    |
|-------------------------------------|----------------------------------------------------------------------------------------------------|
| < Self Service                      | Board Preferences                                                                                          |
|                                     | Save                                                                                                    |
| Poard Dataile                       |                                                                                                    |
| Doard Details                       |                                                                                                    |
| Board ID                            | 1220                                                                                                    |
| Board Name                          | USAR E5 TPU                                                                                                |
| Board Year 2023                     |                                                                                                    |
| Convene Date                        | 11/12/2022                                                                                                 |
| Board Preferences                   |                                                                                                    |
| Validate Preferences                | Yes                                                                                                    |
| Date Preferences Validated          | 01/22/2023                                                                                                 |
| Preference 1                        |                                                                                                    |
|                                     |                                                                                                    |
|                                     | Drill Sergeant Position. (Select resirvo) I want to be considered for a Drill Sergeant Position.           |
|                                     | Vaa                                                                                                    |
|                                     |                                                                                                    |
| Preference 2                        |                                                                                                    |
|                                     | Instructor Position: (Select Yes/No) I want to be considered for an Instructor Position.                   |
|                                     |                                                                                                    |
|                                     | Ves 🗸                                                                                                    |
| Preference 3                        |                                                                                                    |
|                                     | (USAR Enlisted and ARNG M-DAY Only) I voluntarily request consideration for promotion within:of my         |
|                                     |                                                                                                    |
|                                     | 200 Miles 🗸                                                                                                |
| Preference 4                        |                                                                                                    |
|                                     | Observer Controller Position: (Select Yes/No) I want to be considered for an Observer Controller Position. |
|                                     | h                                                                                                    |
|                                     | No 🗸                                                                                                    |
|                                     |                                                                                                    |
|                                     |                                                                                                    |